# Business Research and Development Survey (BRDS): Human Resources Module

Form Menu (operational screen) The respondent can read the instructions by clicking on the blue help button in the page header.

| Census Taker U.S.                                                          | Census Bureau Internal / Development - Web Sites                                  |                                                        | Ô                                            |
|----------------------------------------------------------------------------|-----------------------------------------------------------------------------------|--------------------------------------------------------|----------------------------------------------|
| Service Title: Business Research and Development<br>2008 Personnel Section |                                                                                   | Help! Security Privacy Secure E-Mail<br>Form is: Blank |                                              |
| Form Menu                                                                  |                                                                                   |                                                        |                                              |
| Use these buttons to access this form and p                                | erform various activities.                                                        |                                                        |                                              |
| Start Form                                                                 | Go directly to the first section of this electronic web form.                     |                                                        |                                              |
| Check / Finish Form                                                        | Check this form's entries and / or close it as finished.                          |                                                        |                                              |
| Change Password                                                            | Please change your password (as required) to keep the information you are enterin | g as secure as possible.                               |                                              |
| Exit / Logout                                                              | Securely exit from Census Taker.                                                  |                                                        |                                              |
|                                                                            | U S C E N S U S B U R E A U<br>Helpina You Make Informed Decisions                | Census Taker V<br>System: idc1.ssd                     | /ersion: 3.0<br>Service: rdh<br>1.census.gov |

**Section 1** (content screen) Note: The company information will be pre-filled with the same information that appears on the paper form's mailing label.

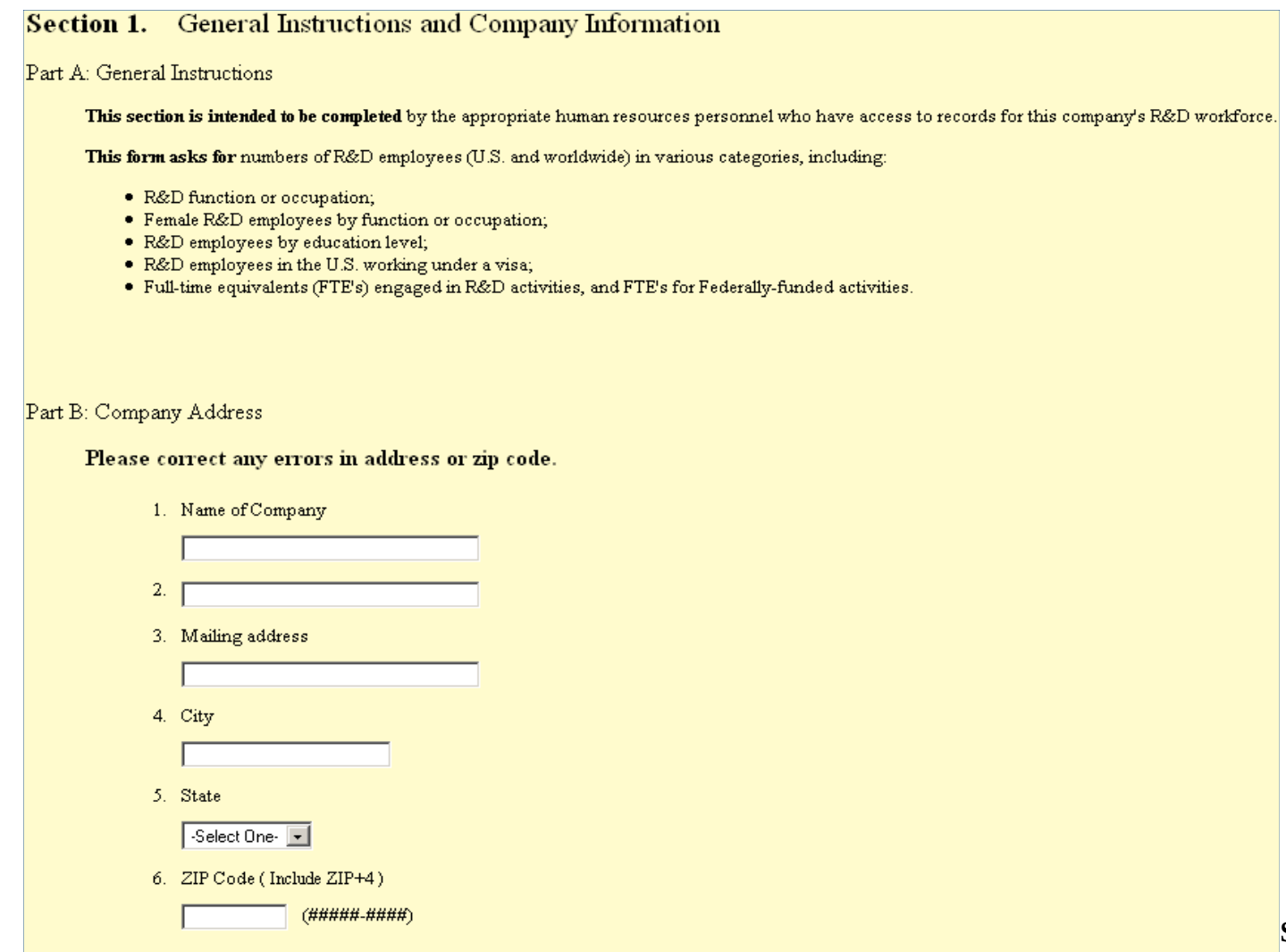

Section 2(content screen)

| S | ection 2.        | Total Employment                                                                                        |                                                  |               |
|---|------------------|----------------------------------------------------------------------------------------------------|--------------------------------------------------|---------------|
|   |                  |                                                                                                    | 20                                               | 008           |
|   | Total Employment | U.S. Employees                                                                                          | Worldwide Employees<br>(includes U.S. employees) |               |
|   |                  |                                                                                                    | Estimates a                                      | re acceptable |
|   |                  | A What was the total number of full- and part-time employees working at this company on March 12, 2008? |                                                  |               |

Section 3 (content screen).

Section 4 (content screen)

### Section 3. R&D Employment by Function/Occupation

What was the number of full- and part-time employees working at this company on March 12, 2008, who worked on R&D projects/activities, by the following types of functions/occupation?

| Employees by Functions/Occupations |                                              | 2008                     |                                                  |
|------------------------------------|----------------------------------------------|--------------------------|--------------------------------------------------|
|                                    |                                              | U.S. Employees           | Worldwide Employees<br>(includes U.S. employees) |
|                                    |                                              | Estimates are acceptable |                                                  |
| А                                  | R&D scientists, engineers, and managers      |                          |                                                  |
| в                                  | R&D technicians / technologists              |                          |                                                  |
| с                                  | R&D support staff (administrative and other) |                          |                                                  |
| D                                  | TOTAL R&D employees                          |                          |                                                  |

### Section 4. Female R&D Employment by Function/Occupation

Of the total number reported in the previous question, what was the number of full- and part-time FEMALE R&D employees on March 12, 2008 by functions/occupation?

| Female Employees by Functions/Occupations |                                                     | 2008                     |                                                  |
|-------------------------------------------|-----------------------------------------------------|--------------------------|--------------------------------------------------|
|                                           |                                                     | U.S. Employees           | Worldwide Employees<br>(includes U.S. employees) |
|                                           |                                                     | Estimates are acceptable |                                                  |
| A                                         | Female R&D scientists, engineers, and managers      |                          |                                                  |
| в                                         | Female R&D technicians / technologists              |                          |                                                  |
| С                                         | Female R&D support staff (administrative and other) |                          |                                                  |
| D                                         | TOTAL female R&D employees                          |                          |                                                  |

Section 5 (content screen)

# Section 5. R&D Employment by Educational Attainment

Of the total number of R&D employees reported, and shown below, what was the number of full- and part-time employees on March 12, 2008 by educational attainment?

| Employees by Educational Attainment |                                        | 2008                     |                                                  |  |
|-------------------------------------|----------------------------------------|--------------------------|--------------------------------------------------|--|
|                                     |                                        | U.S. Employees           | Worldwide Employees<br>(includes U.S. employees) |  |
|                                     |                                        | Estimates are acceptable |                                                  |  |
| A                                   | PhD or equivalent                      |                          |                                                  |  |
| в                                   | University degrees below the PhD level |                          |                                                  |  |
| С                                   | All other                              |                          |                                                  |  |
| D                                   | TOTAL R&D employees                    |                          |                                                  |  |

Section 6 (content screen)

### Section 6. R&D Employees Working Under a Visa

Of the total number of R&D employees () working at this company within the United States and D.C., what was the number of full- and part-time employees who were employed under a visa (e.g., H-1B, L-1, etc.)?

| R&D Employees |                                    | 2008                     |  |
|---------------|------------------------------------|--------------------------|--|
|               |                                    | U.S. Employees           |  |
|               |                                    | Estimates are acceptable |  |
| A             | R&D employees working under a visa |                          |  |

**Section 7** (content screen)

#### Section 7. R&D Full-Time Equivalents

Part A.

What was the number of full-time equivalents (FTE's) working on R&D projects/activities?

#### How to calculate FTE's:

- For employees whose activities are not solely devoted to RD, use the proportion of their time that is devoted to RD to compute the number of full-time
  equivalents.
- For company employees performing ONLY RD, count the number of full-time scientists and engineers employed as of January 1, 2008.

NOTE: This number may be different from that reported for total employees on March 12, 2008.

|                              | 2008                     |                                                  |  |
|------------------------------|--------------------------|--------------------------------------------------|--|
| FTE's                        | U.S. Employees           | Worldwide Employees<br>(includes U.S. employees) |  |
|                              | Estimates are acceptable |                                                  |  |
| A Working on all RD projects |                          |                                                  |  |

Part B.

Of the FTE RD employees reported above, what was the number of FTE's that worked on FEDERALLY FUNDED R&D projects/activities (grants or contracts) during 2008?

|                                |                                         | 2008                     |                                                  |
|--------------------------------|-----------------------------------------|--------------------------|--------------------------------------------------|
| FTE's                          |                                         | U.S. Employees           | Worldwide Employees<br>(includes U.S. employees) |
|                                |                                         | Estimates are acceptable |                                                  |
| в                              | Working on federally funded RD projects |                          |                                                  |
| BRDS Usability Testing Attachm |                                         |                          |                                                  |
|                                |                                         |                          | 0                                                |

End of Form Check (operational screen)

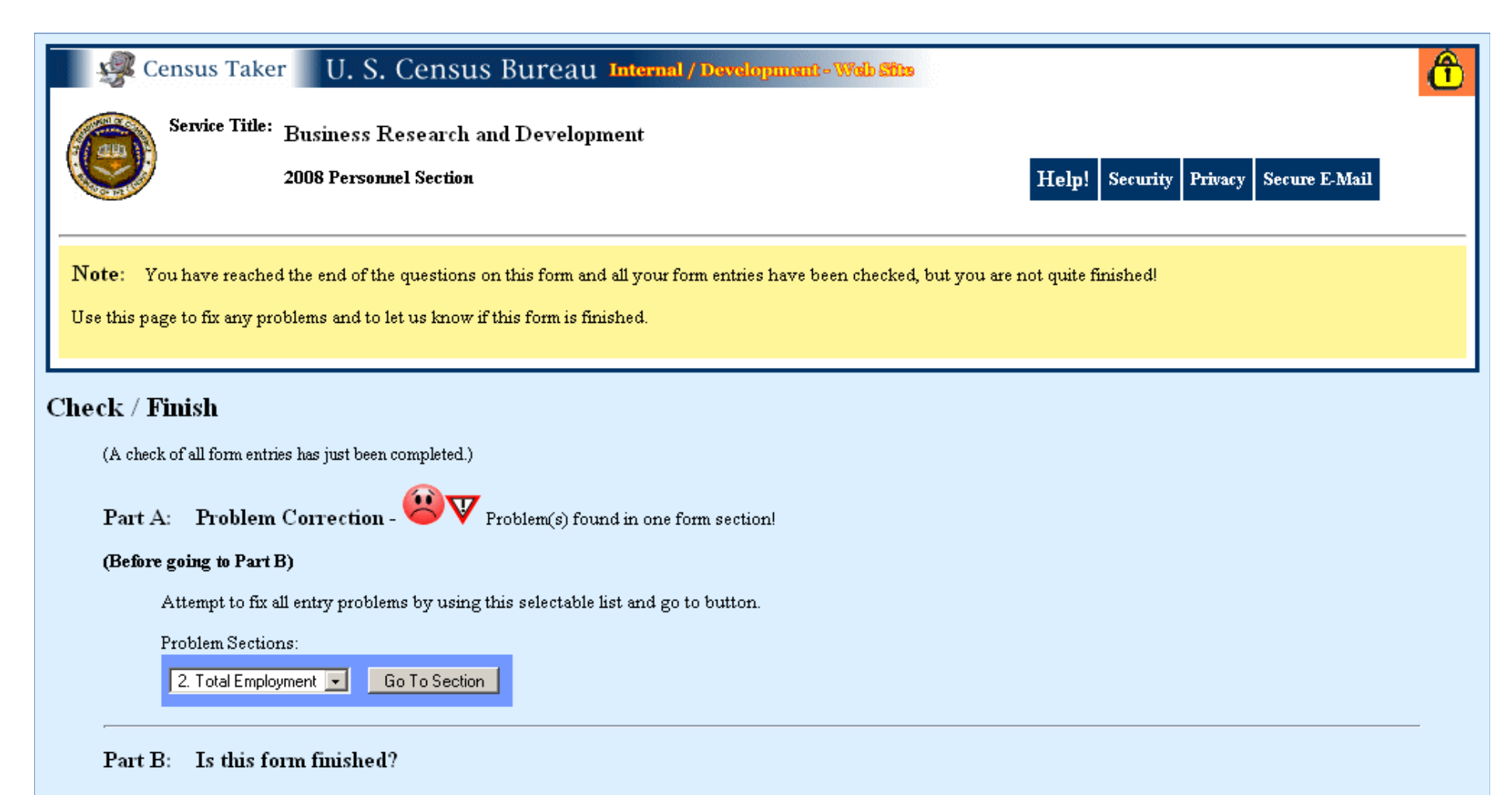

#### (After Completing Part A)

Pick one of these two buttons to continue / finish up. Your choice here can always be changed at a later time.

| Census Taker U. S. Census Bureau Internal / Development - Web 2020                                                                                                    |           |  |  |  |  |
|----------------------------------------------------------------------------------------------------|-----------|--|--|--|--|
| Service Title:       Business Research and Development       Help!       Security       Privacy       Secure E-Mail         2008 Personnel Section       Form is: Finished - With Problems                                                                                                    | Form Menu |  |  |  |  |
| <ul> <li>Form Finished - (The Census Bureau has received all your entries for this form!):         <ul> <li>This form has been marked as 'Finished' (see form status in page banner above right).</li> <li>You may now obtain a 'Form Completion Certificate' or perform any other relayent task by pushing any appropriate button below.</li> <li>You may re-login and/or re-enter this form at any time. You can even make changes to this form if necessary. Note: If you do make changes, you should re-mark the form as 'Finished' and you will be issued a new form Completion Certificate.</li> </ul> </li> </ul> |           |  |  |  |  |
| Form Menu<br>Use these buttons (and selectable lists) to access this form and perform various activities.<br>Form Section List:<br>7. R&D Full-Time Equivalents (LAST SECTION VISITED) 	Go To Return to Form                                                                                                    |           |  |  |  |  |
| Completion Certificate       Get a "Completion Certificate" for this form.         Save / Print       Save / Print your entries.                                                                                                    |           |  |  |  |  |
| Change Password       Please change your password (as required) to keep the information you are entering as secure as possible.         Exit / Logout       Securely exit from Census Taker.                                                                                                    |           |  |  |  |  |
| USCENSUSBUREAU<br>Helpina You Make Informed Decisions<br>Die be between Division 4 Applied to Control Decisions                                                                                                    |           |  |  |  |  |
| Display Internal Options (Access/Display Limited: Available For Census Bureau Internal Use Only!)                                                                                                    |           |  |  |  |  |